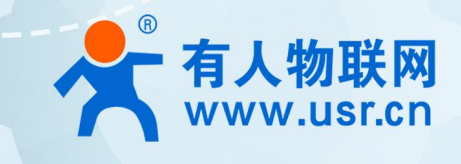

# USR-LG206-L-C-H10

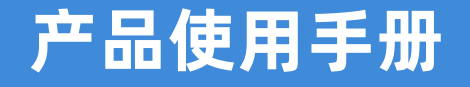

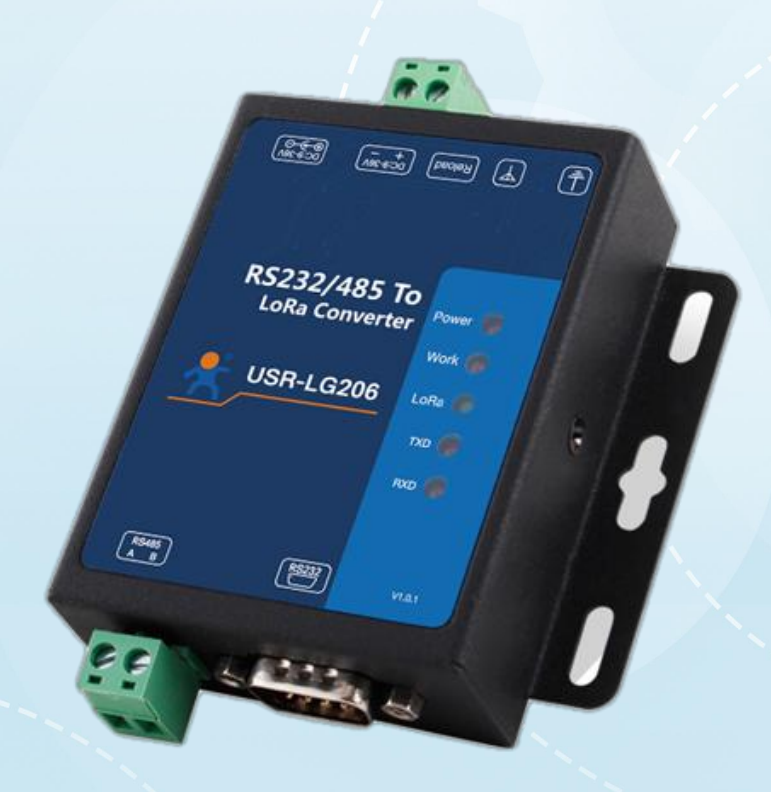

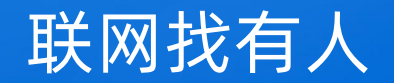

可信赖的智慧工业物联网伙伴

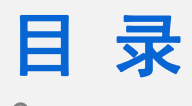

# Content

| 一、基本测试案例…     |          | <br>   |
|---------------|----------|--------|
| 1.1 资料下载…     |          | <br>   |
| 1.2 测试步骤…     |          | <br>   |
| 1.2.1 所需物     | 7品       | <br>   |
| 1.2.2 硬件运     | E接······ | <br>   |
| 1.2.2 组网广     | -播通信过程   | <br>4  |
| 1.3 参数设置····· |          | <br>   |
| 1.3 通信测试····· |          | <br>   |
| 二、常见用法······· |          | <br>10 |
| 三、常见问题排查方     | 〕法       | <br>11 |
| 3.1 通讯距离近     |          | <br>   |
| 3.2 同频干扰····· |          | <br>   |
| 3.3 丢包率高      |          | <br>   |
| 3.4 集中器无法     | 连接服务器    | <br>11 |
| 四、更新历史        |          | <br>13 |
| 五、联系方式        |          | <br>   |

# 一、基本测试案例

1.1 资料下载

LG210 设置软件:https://www.usr.cn/Download/953.html TCP232-TES 串口及网络调试软件:https://www.usr.cn/Download/27.html LG210 说明书:https://www.usr.cn/Download/958.html LG206-L-C-H10 说明书:https://www.usr.cn/Download/959.html

- 1.2 测试步骤
- 1.2.1 所需物品

如果您购买了 LORA-LG210, 会有以下物品

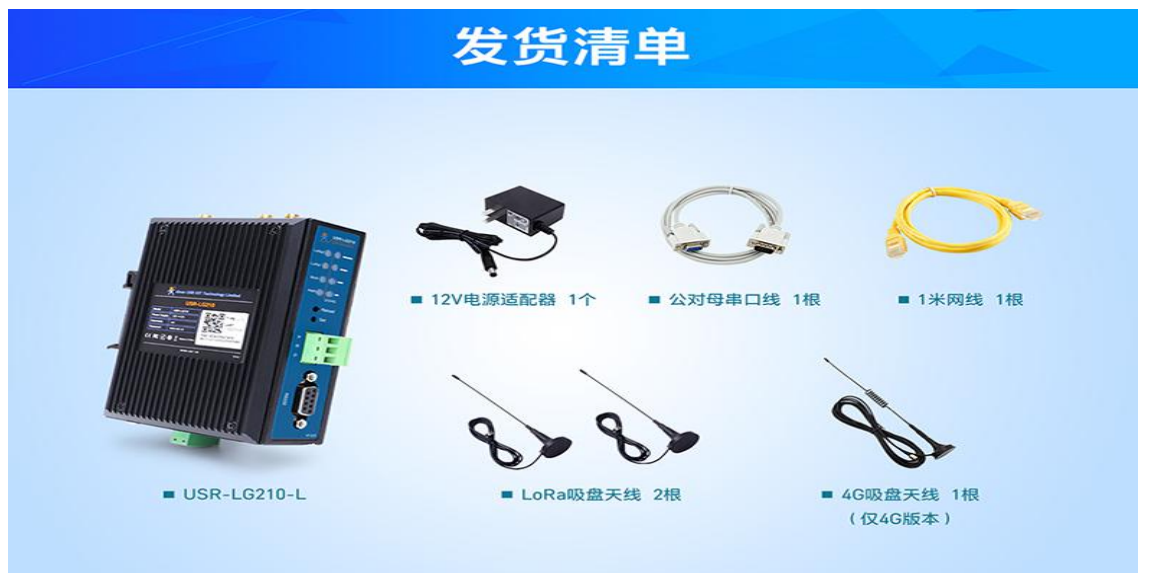

如果您购买了 LG206-L-C-H10, 会有以下物品

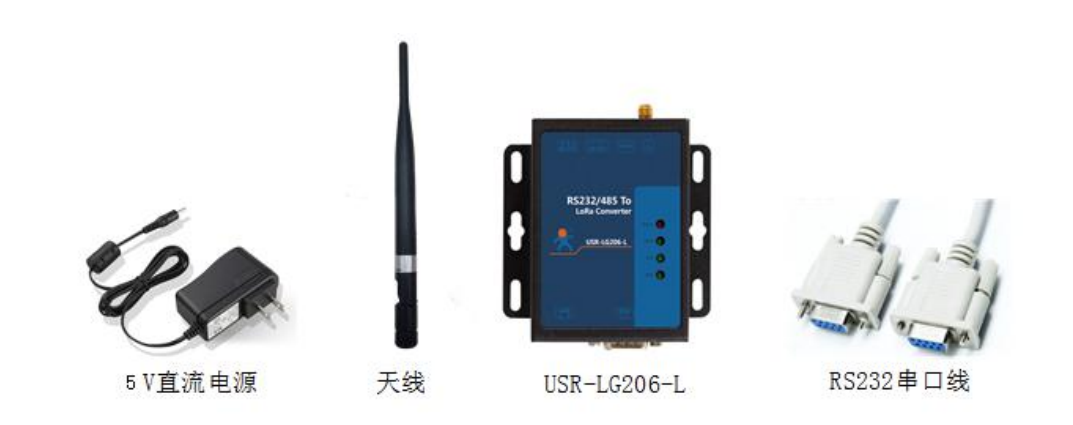

### 1.2.2 硬件连接

(1) LG210 与 lora 节点 USR-LG206-L-C-H10 安装天线,使用各自配套电源适配器供电, LG210 与 LG206 串口连接电脑,LG210 网口连接路由器或者交换机,电脑也接入该路由器或交换机。

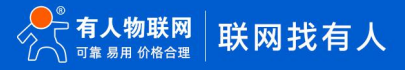

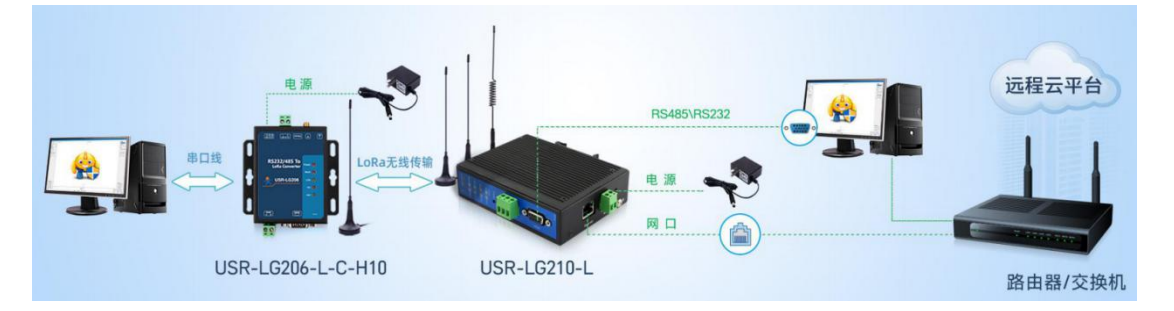

#### 1.2.2 组网广播通信过程

(1)组网广播模式下,节点入网后,当节点数据上传到集中器时,集中器判断节点 ID 若为网内 ID 则将接收数据内容上报到服务器,否则不上报。集中器发送数据时,只有入网的节点可以接受到下发数据。

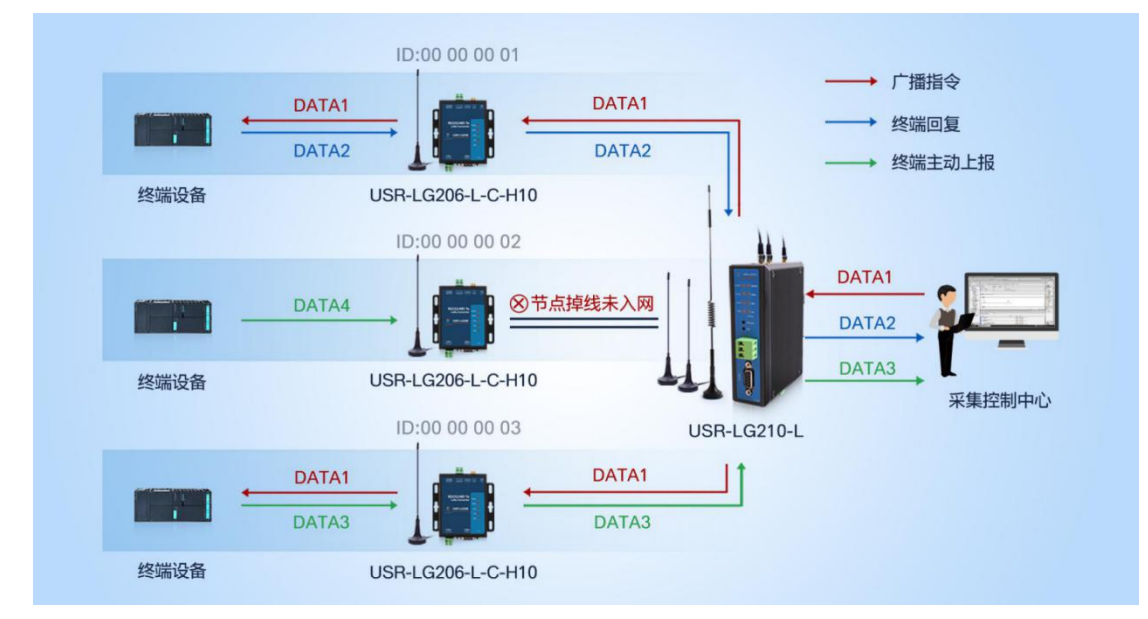

#### 1.3 参数设置

(1) 在 PC 端运行 USR-TCP232-Test 软件, 创建地 TCP Server 服务器,本地 ip 地址为电脑 ip,本地端口自定义设置就可以。 模拟 通信过程中的云平台/控制中心。根据节点串口参数打开串口通信端口,模拟通信过程中的终端设备。

| 🔮 USR-TCP232-Test 串                                                                                                    | 口转网络调试助手      |                      | - 🗆 ×                                                                                                    |
|----------------------------------------------------------------------------------------------------|---------------|----------------------|----------------------------------------------------------------------------------------------------|
| <ul> <li>文件(E) 选项(Q) 帮助(I)</li> <li>串口设置</li> <li>串口号 COM6 ▼</li> <li>波特率 115200 ▼</li> <li>校验位 NONE ▼</li> <li>教据位 8 bit ▼</li> <li>停止位 1 bit ▼</li> <li>停止位 1 bit ▼</li> <li>ア 打开</li> <li>接收转向文件</li> <li>▼ 自动执行显示</li> <li>▼ 十六进制显示</li> <li>下 暂停接收显示</li> <li><u>保存数据</u> <u>请徐昻示</u></li> </ul> | ● 串口数据接收      | 网络数据接收               | 网络设置<br>(1)协议类型<br>TCP Server ▼<br>(2)本地IP地址<br>172.16.14.73<br>(3)本地端口号<br>1234<br>● 断开<br>接收医设置<br>□ 接收转向文件<br>□ 自动换行显示<br>▼ 十六进制显示<br>□ 暂停接收显示<br>保存数据 置除显示 |
| ★送区设置<br>□ 启用文件数据源…<br>□ 自动发送附加位<br>□ 发送完自动清空<br>□ 按十六进制发送<br>□ 数据流循环发送<br>发送间隔 [1000 毫秒<br>文件载入 清除输入                                                                                                    | 济南有人物联网技术有限公司 | 注接対象: All Connection | 友送区设置       □ 倉田文件数据源       □ 自动发送附加位       □ 发送完自动清空       □ 按十六进制发送       □ 数据流循环发送       发送间隔 1000 毫秒       文件载入 査院输入                                       |

(2)打开设置软件 (协议选择私有协议, 型号选择 LG210 ),依次点击打开串口(选择 LG210 对应的串口号, 串口参数: 115200,None,

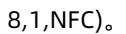

| 选择产品型 | 민묵       |       |         |   |
|-------|----------|-------|---------|---|
| Langu | uage(语言) |       |         | * |
|       | 通讯协议:    | 私有协议  | ~       |   |
|       | 产品型号:    | LG210 | ~       |   |
|       |          | □ 默认道 | 选择此型号登录 |   |
|       | 关闭       |       | 确认      |   |
|       | 关闭       |       | 确认      |   |

| 🗙 LG210 V1.1.3 |                                        |                                         |                       |       | - 0 × |
|----------------|----------------------------------------|-----------------------------------------|-----------------------|-------|-------|
| Ø.             | ▶ ② □ 进入配置状态 读取参数 设置参数 退出              | く 図 図<br>(記言状态 辅助) 丁具 节点信息统计 周伯         | ▲ ▲ ①<br>計級 设备型号选择 关于 |       |       |
|                |                                        |                                         |                       |       |       |
| 设备信息:          | 产品型号: 固件机                              | 版本: MAC地址:                              |                       |       |       |
|                | IPtBall:                               | 天ID: 從醫时间:                              |                       |       |       |
| 基本参数 其他参       | #数设置                                   |                                         |                       |       |       |
| 工作模式:          | <ul> <li>通传</li> <li>3個</li> </ul>     |                                         | ☑ 离级                  |       |       |
| 模式配置:          | <ul> <li>透明广播</li> <li>一点对点</li> </ul> | 连接                                      |                       |       |       |
|                | 节点ID: ALL ~ 0x0                        | 0000000~0xFFFFFFFFFFFFFFFFFFFFFFFFFFFFF | T                     |       |       |
|                |                                        | <b>忠</b> 口是·                            | COM19 ~               |       |       |
| LORA参数:        | 网关ID:                                  | 前中口马:                                   | 115200 ~              |       |       |
|                | 通道1: 速率: 🗡 信                           | i道: <u>发射功</u><br>校验位:                  | NONE                  |       |       |
|                | 通道2: 速率: 🛛 🧹 信                         | i道:发射功<br>数据位:                          | 8 ~                   |       |       |
| dura ta m      |                                        | 停止位:                                    | 1 ~                   |       |       |
| 串口设置:          | 波特率: 9600 ~                            | 校验/家                                    | `                     |       |       |
|                | 节点信息上报: ○开 ⑧ 关                         |                                         | 确认                    |       |       |
|                |                                        |                                         | <u> </u>              |       |       |
|                |                                        |                                         |                       |       |       |
|                |                                        |                                         | N N                   |       |       |
|                |                                        |                                         |                       |       |       |
|                |                                        |                                         |                       |       |       |
|                |                                        |                                         |                       | 1     |       |
| 你有出口语          | *                                      |                                         |                       | Hex : | 青除 发送 |
| M 36110 101    |                                        |                                         |                       |       | 127.5 |

(3)点击进入配置状态,能返回 a +OK,说明模块已进入配置模式,在配置模式下才可以读取配置模块参数, 若不返回 a+ OK,说

| ♀<br>关闭串口 · | →<br>进入配置状态<br>读取参数 设置参数                                      | 皮 図     退出配置状态 辅助工具 节点信息        | ▲     ▲     ▲     ▲     ▲     ▲     ▲     ▲     ▲     ▲     ▲     ▲     ▲     ▲     ▲     ▲     ▲     ▲     ▲     ▲     ▲     ▲     ▲     ▲     ▲     ▲     ▲     ▲     ▲     ▲     ▲     ▲     ▲     ▲     ▲     ▲     ▲     ▲     ▲     ▲     ▲     ▲     ▲     ▲     ▲     ▲     ▲     ▲     ▲     ▲     ▲     ▲     ▲     ▲     ▲     ▲     ▲     ▲     ▲     ▲     ▲     ▲     ▲     ▲     ▲     ▲     ▲     ▲     ▲     ▲     ▲     ▲     ▲     ▲     ▲     ▲     ▲     ▲     ▲     ▲     ▲     ▲     ▲     ▲     ▲     ▲     ▲     ▲     ▲     ▲     ▲     ▲     ▲     ▲     ▲     ▲     ▲     ▲     ▲     ▲     ▲     ▲     ▲     ▲     ▲     ▲     ▲     ▲     ▲     ▲     ▲     ▲     ▲     ▲     ▲     ▲     ▲     ▲     ▲     ▲     ▲     ▲     ▲     ▲     ▲     ▲     ▲     ▲     ▲     ▲     ▲     ▲     ▲     ▲     ▲     ▲     ▲     ▲     ▲     ▲     ▲     ▲     ▲     ▲     ▲     ▲     ▲     ▲     ▲     ▲     ▲     ▲     ▲     ▲     ▲     ▲     ▲     ▲     ▲     ▲     ▲     ▲     ▲     ▲     ▲     ▲     ▲     ▲     ▲     ▲     ▲     ▲     ▲     ▲     ▲     ▲     ▲     ▲     ▲     ▲     ▲     ▲     ▲     ▲     ▲     ▲     ▲     ▲     ▲     ▲     ▲     ▲     ▲     ▲     ▲     ▲     ▲     ▲     ▲     ▲     ▲     ▲     ▲     ▲     ▲     ▲     ▲     ▲     ▲     ▲     ▲     ▲     ▲     ▲     ▲     ▲     ▲     ▲     ▲     ▲     ▲     ▲     ▲     ▲     ▲     ▲     ▲     ▲     ▲     ▲     ▲     ▲     ▲     ▲     ▲     ▲     ▲     ▲     ▲     ▲     ▲     ▲     ▲     ▲     ▲     ▲     ▲     ▲     ▲     ▲     ▲     ▲     ▲     ▲     ▲     ▲     ▲     ▲     ▲     ▲     ▲     ▲     ▲     ▲     ▲     ▲     ▲     ▲     ▲     ▲     ▲     ▲     ▲     ▲     ▲     ▲     ▲     ▲     ▲     ▲     ▲     ▲     ▲     ▲     ▲     ▲     ▲     ▲     ▲     ▲     ▲     ▲     ▲     ▲     ▲     ▲     ▲     ▲     ▲     ▲     ▲     ▲     ▲     ▲     ▲     ▲     ▲     ▲     ▲     ▲     ▲     ▲     ▲     ▲     ▲     ▲     ▲     ▲     ▲     ▲     ▲     ▲     ▲     ▲     ▲     ▲     ▲     ▲     ▲     ▲     ▲     ▲     ▲     ▲     ▲     ▲     ▲     ▲     ▲     ▲ | 0.<br><sup>关于</sup> | 2020-06-28,20:21:18:<br>[Info]:串口己打开                     |       |
|-------------|---------------------------------------------------------------|---------------------------------|----------------------------------------------------------------------------------------------------|---------------------|----------------------------------------------------------|-------|
| 设备信息:       | 产品型号:<br>IP地址:                                                | 固件版本:     MA       网关ID:     设计 | 地址:                                                                                                    |                     | 2020-06-28,20:21:18:<br>[TX]:+++<br>2020-06-28,20:21:19: |       |
| 基本参数 其他参    | 数设置                                                           |                                 |                                                                                                    |                     | [RX]:a                                                   |       |
| 工作模式:       | ③ 送传                                                          |                                 |                                                                                                    | ☑ 離級                | 2020-06-28,20:21:19:<br>[TX]:a                           |       |
| 模式配置:       | <ul> <li>● 透明广播</li> <li>○ 点对点</li> <li>节点ID: ALL </li> </ul> | 0x0000000~0xFFFFFFF             |                                                                                                    |                     | 2020-06-28,20:21:19:<br>[RX]:+OK                         |       |
| LORA参数:     | 网炎ⅠD:<br>通道1: 速車: ◇<br>通道2: 速車: ◇                             | 前向纠<br>信道:                      | 售: ○开 ●关<br>n:                                                                                                    |                     |                                                          |       |
| 串口设置:       |                                                               | ★ 校验/数集/                        | NONE v 8                                                                                                    | v 1 v               |                                                          |       |
|             |                                                               |                                 |                                                                                                    |                     |                                                          |       |
| 恢复出厂设置      | <b>F</b>                                                      |                                 |                                                                                                    |                     | Hex Hex                                                  | 清除 发送 |

明模块没有进入配置模式,检查接线是否可靠稳定,打开的 com 口对不对,串口参数配置的对不对。

(4) 模块进入配置状态后,点击读取参数,读取模块此时的配置参数。

点击"其他参数配置",服务器选择: "网口",网口模式根据需要可设置 IP 地址类型,此处选择: "DHCP/动态 IP",网络模式选择: "TCP Client"; 服务器 IP 地址/域名以及服务器端口号配置为电脑 tcp server 的 ip 与端口。

| * LG210 V1.1.3                                                                                                    |                                                                                                    |
|----------------------------------------------------------------------------------------------------|----------------------------------------------------------------------------------------------------|
| ♥ → 図 日 < ② 図 ◆ ① 、 → ○ 、 → ○ ○ ○ 、 → ○ ○ ○ ○ | 2020-06-28,20:36:45:<br>[RX]:AT+MQTTPUB                                                                         |
| 设备信息: 严級[注入記書状态] 10.1-10 副4年版本: V1.0.8 MAC18社: 9C.45.255437A:JA IP8時: [72.16.14.72 同共10: 00000001 @音射雨: 2000-01-01,000080                                                                                                    | +MQTTPUB:/LG210/up<br>OK                                                                                        |
| 五本+安和     其他+未知公園       服务器选择:     ○ #□                                                                                                    | 2020-06-28,20:36:45:<br>[TX]:AT+MQTTUSR                                                                         |
| 网口设置: IP地址类型: DHCP/J地址P →<br>株装装置P: 172.16.14.72 子列機時: 255.255.255.0 风光地址: 172.16.14.1                                                                                                    | 2020-06-28,20:36:45:<br>[RX]:AT+MQTTUSR<br>+ MOTTUSP:usr                                                        |
| 网络信托 PRIMINS: TCP Client ~                                                                                                    | OK                                                                                                    |
| 総合機(PPSAL/MK名): 172.16.14.73  単合機(IC): 1234                                                                                                    | 2020-06-28,20:36:45:<br>[TX]:AT+MQTTPWD<br>2020-06-28,20:36:45:<br>[RX]:AT+MQTTPWD<br>+MQTTPWD:www.usr.cn<br>OK |
| 夜夏北に必要                                                                                                    | 」<br>□ Xex 消除 发送                                                                                                |

(5)点击"基本参数",工作模式选择:"组网"

组网模式: "组网透传"

模式配置: "组网广播"

网关 ID: "0000001"

通道一: "7",信道: "72 (470MHZ)"

通道二: "7",信道: "77(470MHZ)"

点击"设置参数"。

| LG210 V1.1.6  |                           |              |            |                                |                                                          |                                     |                   |               |      |                                                                | - 8 | ×  |
|---------------|---------------------------|--------------|------------|--------------------------------|----------------------------------------------------------|-------------------------------------|-------------------|---------------|------|----------------------------------------------------------------|-----|----|
| ♀ ·<br>关闭串口 · | ><br>进入配置状态               | ☑ 读取参数 1     | 日本         | く<br>退出配置状态 辅                  | ☑ ☑ 助工具 节点信息统计                                           | ▲ + 固件升级                            | ◆<br>设备型号选        | ① ·<br>择 关于 · |      | <br>2020 06 20 20:45:14:                                       |     | ^  |
| 设备信息:         | 产品型号: USR-<br>IP地址: 172.1 | LG210-L-10   |            | 副件版本: V1.0.8<br>网关ID: 00000001 | MAC地<br>设备时                                              | u生: 9C:A5:25:94:<br>间: 2000-01-01,0 | 7A:3A<br>00:00:80 |               |      | 2020-06-30,20:43:14:<br>[RX]:AT+CH2=77<br>2020-06-30,20:45:14: |     |    |
| 基本参数 其他非      | 参数设置                      |              |            |                                |                                                          |                                     |                   |               |      | [RX]:<br>OK                                                    |     |    |
| 工作模式:         | ○ 适传                      |              | 組网         | $\mathbf{i}$                   |                                                          |                                     |                   |               | ☑ 高級 | <br>2020-06-30,20:45:14:                                       |     |    |
| 组网模式:         | ◉ 組网透传                    |              |            |                                |                                                          |                                     |                   |               |      | <br>[TX]:AT+Z                                                  |     |    |
| 模式配置:         | ● 組网广播                    | 0            | 固定ID       |                                |                                                          |                                     |                   |               |      | 2020-06-30,20:45:14:<br>[RX]:AT+Z                              |     |    |
| LORA参数:       | 网关ID:                     | 0000000      | 1          | ```                            | 前向纠错:                                                    | ОЯ                                  | ● 关               |               |      | ОК                                                             |     |    |
|               | 通道1: 速<br>通道2: 速          | 率: 7<br>率: 7 | ~          | 信道: 72(470M)<br>信道: 77(475M)   | <ul> <li>&gt; 发射功率dBm:</li> <li>&gt; 发射功率dBm:</li> </ul> | 24<br>24                            | ~                 |               |      | LG210 Restart!                                                 |     |    |
| 串口设置:         | 波特率:                      | 115200       | ~          |                                | 校验/数据/停止                                                 | NONE                                | ~ 8               | ~ 1           | ~    | 2020-06-30,20:45:14:<br>[Info]:设置成功                            |     |    |
|               | 节点信息上报:                   | О₩           | <b>◎</b> 关 |                                |                                                          |                                     |                   |               |      | 2020-06-30,20:45:16:<br>[RX]:LG210 Start.                      |     |    |
| 附加功能:         | 携带ID:                     | О开           | ◉ 关        |                                |                                                          |                                     |                   |               |      |                                                                |     | ~  |
|               |                           |              |            |                                |                                                          |                                     |                   |               |      |                                                                |     |    |
|               |                           |              |            |                                |                                                          |                                     |                   |               |      |                                                                |     |    |
| 恢复出厂设         | <b>Z</b> 1                | 重启           |            |                                |                                                          |                                     |                   |               |      | Hex .                                                          | 清除  | 发送 |
|               |                           |              |            |                                |                                                          |                                     |                   |               |      |                                                                |     |    |

(6)LG210 配置完自动重启后,查看网络调试助手会显示有连接对象,连接对象 IP 与 LG210 的 IP 是一致的,说明 LG210 已连接成功。

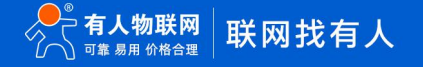

| <b>K</b> LG210 V1.1.3 |                                             |                        |                    |                                                                                                    |                    |      |                          |      | - 🗆 X                                                     |
|-----------------------|---------------------------------------------|------------------------|--------------------|----------------------------------------------------------------------------------------------------|--------------------|------|--------------------------|------|-----------------------------------------------------------|
| $\odot$               | >                                           |                        | <                  | 🙆 USR-TCP232-Test 串[                                                                               | ]转网络调试助手           |      |                          |      |                                                           |
| 关闭串口                  | 进入配置状态 读明                                   | 収参数 设置参数               | 退出配置               | 文件(E) 选项(Q) 帮助(H)<br>□ 串口设置                                                                        | )<br>□串口数据接收       |      | 网络数据接收                   |      | 网络设置                                                      |
| 设备信息:                 | 产品型号: USR-LG21<br>IP地址: 172.16.14           | 10-L-10<br>.72         | 固件版本: V<br>网关ID: 0 | 串口号 COM6 ▼<br>波特室 115200 ▼<br>校验位 NONE ▼                                                           | 1                  |      |                          |      | (1) 协议类型<br>TCP Server ▼<br>(2) 本地IP地址<br>172 16 14 73    |
| 基本参数 其他参              | 数设置                                         |                        |                    | 数据位 8 bit ▼<br>停止位 1 bit ▼                                                                         |                    |      |                          |      | (3) 本地端口号<br>1234                                         |
| 工作模式:                 | ● 透传                                        | 〇组网                    |                    | • 打开                                                                                               |                    |      |                          |      | 🔶 断开                                                      |
| 模式配置:                 | <ul> <li>透明广播</li> <li>节点ID: ALL</li> </ul> | ○ 点对点<br>、             | 0x0000000          | <ul> <li>接收区设置</li> <li>□ 接收转向文件</li> <li>□ 自动换行显示</li> <li>□ 十六进制显示</li> <li>□ 「暫停接收見示</li> </ul> |                    |      |                          |      | 接收区设置<br>「接收转向文件<br>「自动执行显示<br>「十六进制显示<br>「暫停梅收昇示         |
| LORA参数:               | 网关ID:<br>通道1: 速率:<br>通道2: 速率:               | 00000001<br>7 ~<br>7 ~ | 信道: 7<br>信道: 7     | 保存数据 書錄显示<br>发送 区设置<br>「 启用文件数据源<br>「 自动发送附加位<br>「 发送完自动清空<br>「 按十六进制发送                            |                    |      | 连接对象: 17216.14.7249154 マ |      | 保存数据 畫除現示 发送区设置 □ 自用文件数据源 □ □ 自动发送附加位 □ 发送完自动清空 □ 按十六进制发送 |
| 串口设置:                 | 波特率:                                        | 115200 ~               | ]                  | □ 数据流循环发送<br>发送间隔 1000 毫秒<br>文件载入 <u>清除输入</u>                                                      | ,<br>济南有人物联网技术有限公司 | 发送   | http://www.usr.on        | 发送   | □ 数据流循环发送<br>发送间隔 1000                                    |
|                       | 节点信息上报:                                     | ○开 <sup>●</sup> 关      |                    | <b>19</b> 就绪!                                                                                      | 发送:0 接收:0          | 复位计数 | (♂ 就绪!                   | 发送:0 | 接收:0 复位计数                                                 |
| 恢复出厂设置                | ł                                           |                        |                    |                                                                                                    |                    |      | Hex                      |      | <b>藩除</b> 发送                                              |

(7)配置 LORA 节点 USR-LG206-L-C-H10,设置软件设备选型选择"LG206-L-C-H10"。

| 🛠 LG210 V1.1.3 |                                                             |                                                              |                                  |                               | 100                           |                                           |   |                                                             | - 🗆 X        |
|----------------|-------------------------------------------------------------|--------------------------------------------------------------|----------------------------------|-------------------------------|-------------------------------|-------------------------------------------|---|-------------------------------------------------------------|--------------|
| ♀.<br>关闭串口・    | >><br>进入配置状态读                                               | ☑ □ 取参数 设置参数                                                 | く 図<br>退出配置状态 辅助工具               | 2<br>节点信息统计                   | <b>↓</b><br>固件升级              | ◆ 设备型号选择                                  |   | 2020-06-20 19:40:26:                                        | ^            |
| 设备信息:          | 产品型号: USR-LG2<br>IP地址: 0.0.0.0                              | 10-L-10                                                      | 固件版本: V1.0.8<br>网关ID: 00000001   | MAC地址<br>设备时间                 | : 9C:A5:25:94<br>: 2000-01-01 | :7A:3A<br>,00:00:80                       | 1 | [RX]:<br>OK                                                 |              |
| 基本参数 其他者       | ▶数设置                                                        |                                                              |                                  |                               |                               |                                           |   | 2020-06-29,18:49:26:<br>[TX]:AT+Z                           |              |
| 工作模式:<br>模式配置: | <ul> <li>● 透传</li> <li>● 透明广播</li> <li>节点ID: ALL</li> </ul> | <ul> <li>(1) 组网</li> <li>(1) 点对点</li> <li>(2) 点对点</li> </ul> | 0x0000000~0xFFFFFFF              |                               |                               |                                           |   | 2020-06-29,18:49:26:<br>[RX]:AT+Z<br>OK                     |              |
| LORA参数:        | 网关ID:<br>通道1: 速率:<br>通道2: 速率:                               | 00000001<br>7 ~<br>7 ~                                       | 信道: 72(470M) ~<br>信道: 72(470M) ~ | 前向纠错:<br>发射功率dBm:<br>发射功率dBm: | 〇 开<br>24<br>24               | <ul> <li>€</li> <li></li> <li></li> </ul> |   | LG210 Restart!<br>>><br>2020-06-29,18:49:26:<br>[Info]:设置成功 |              |
| 串口设置:          | 波特率:<br>节点信息上报:                                             | 115200 ~<br>○开 ●关                                            | ]                                | 校验/数据/停止:<br>☑ 回显             | NONE                          | ~ 8                                       |   | 2020-06-29,18:49:28:<br>[RX]:LG210 Start.                   | v            |
| 恢复出厂设          | <u>素</u>                                                    |                                                              |                                  |                               |                               |                                           |   | Kex                                                         | <b>清除</b> 发送 |

| 选择产品型号       |               | 1000  |
|--------------|---------------|-------|
| Language(语言) |               | *     |
| 通讯协议:        | 私有协议          | ~     |
| 产品型号:        | LG206-L-C-H10 | ~     |
|              | □ 默认选择.       | 此型号登录 |
| 关闭           |               | 确认    |

(8)206 若是没有配置修改过串口参数,打开串口时,使用 206 默认串口参数: 115200,None, 8,1 打开。

| K                                       | -                         | <br>- 0 × |
|-----------------------------------------|---------------------------|-----------|
| ● → ○ ○ ○ ○ ○ ○ ○ ○ ○ ○ ○ ○ ○ ○ ○ ○ ○ ○ | 図<br>高思統計 固件升级 设备型号选择 关于・ |           |
| 恢要出厂设置                                  |                           | <br>清除发送  |

(9)打开串口点击"进入配置状态", 能返回 a +OK, 说明模块已进入配置模式, 在配置模式下才可以读取配置模块参数, 若不返回 a+ OK, 说明模块没有进入配置模式, 检查接线是否可靠稳定, 打开的 com 口对不对, 串口参数配置的对不对。

点击"读取参数"后, 将工作模式配置为"透传",

LORA 参数 - 网关 id 默认 "ffffffff";

通道选择为"0";

通道一: "7",信道: "72(470MHZ)";

通道二:"7",信道:"72(470MHZ)"。

实际应用时,串口设置内的波特率、校验位、数据位、停止需要配置为您 206 串口要要接的串口设备串口参数,不然数据会是乱码, 本次案例为默认参数未修改。 使用 485 串口线时流控配置为 "485",流控为 485 时也是可以使用 232 串口线通信的。 注: 206 有两个串口,分别为 485 串口与 232 串口,不支持同时使用,这两个串口线不能同时接串口设备。

#### 206 组网成功后自身的 lora 状态指示灯会亮起。

| LG206-L-C-H10 | /1.1.6                                                                       | – B ×                                                    |
|---------------|------------------------------------------------------------------------------|----------------------------------------------------------|
|               | ▶ 正設 日本 く ▲ C C ▲ ① .<br>▶ A 国置状态 振和学校 2 国参数 退出配置状态 固件升級 与入参数 与出参数 设备型号选择 关于 | ОК                                                       |
| 1<br>设备信息:    | 2 5500 1000002d 3 7 Blets #: V1.0.10                                         | 2020-06-30,20:55:45:<br>[TX]:AT+UART=115200,8,1,NONE,485 |
| 基本参数          |                                                                              | 2020 05 20 20/55/45                                      |
| 工作模式:         | ○ 透作 4 ● 田月                                                                  | [RX]:AT+UART=115200,8,1,NONE,485                         |
| LORA参数:       | 网共D: 0000001 前向分積: ◎ 开 ○ 关                                                   | ок                                                       |
|               | 通道选择: 0                                                                      | 2020-06-30,20:55:46:                                     |
|               | 遷道1: 返车: 7 ~ 伝道: 72(4704)                                                    | [TX]:AT+CAD=OFF                                          |
|               | 通道2: 语车: 7 × 信道: 77(475M) ×                                                  | 2020-06-30,20:55:46:<br>[RX]:AT+CAD=OFF                  |
|               | саоща: Ол 🔍 б                                                                | ок                                                       |
| 串口设置:         | 波時率: 115200 v 松脑/树蝇/将止: NONE v 8 v 1 v                                       | 2020-06-20 20:55:46:                                     |
|               | ⊠ BE %485 √                                                                  | [TX]:AT+Z                                                |
|               |                                                                              | 2020-06-30,20:55:46:                                     |
|               |                                                                              | 0K                                                       |
|               |                                                                              |                                                          |
|               |                                                                              | 2020-06-30,20:55:46:<br>[Info]:设置成功                      |
|               |                                                                              | 2020-06-30,20:55:47:                                     |
|               |                                                                              |                                                          |
|               |                                                                              | × ×                                                      |
|               |                                                                              |                                                          |
|               |                                                                              |                                                          |
|               |                                                                              |                                                          |
|               |                                                                              | 1.                                                       |
| 依要出厂设置        | ΨÊ.                                                                          | □ Xez 南徐 发送                                              |
|               |                                                                              |                                                          |

#### 1.3 通信测试

在 USR-TCP232-Test 软件的串口端打开 206 的串口, 互发数据便可通信了。

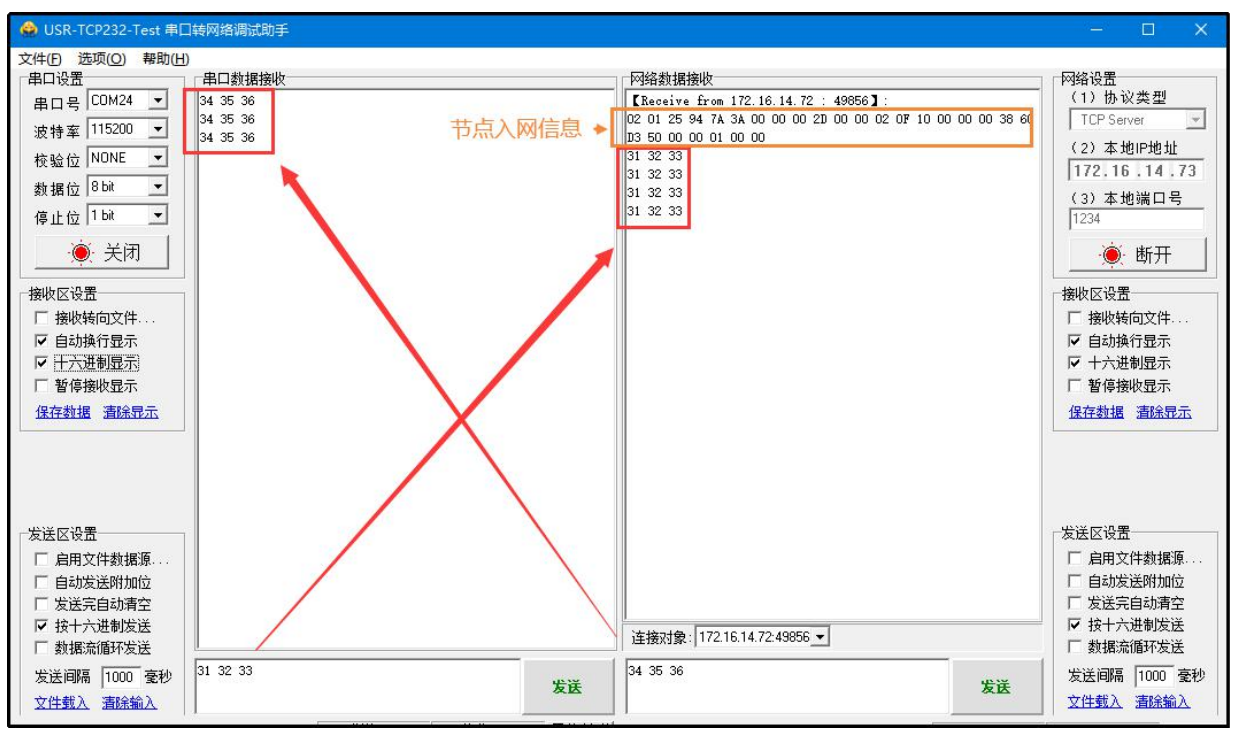

#### 注意: 206 与 210 的 lora 天线不要相距太近,太近会造成干扰数据收发不正常。

## 二、常见用法

- (1) USR-LG210 组网模式固定 ID 通信测试配置案例
- (2) USR-LG210 透传模式下的指定 ID、信道、速率传输测试配置案例

- (3) USR-LG210 透传模式下的固定 id 通信测试配置案例
- (4) USR-LG210 透传广播通信测试配置案例
- (5) USR-LG210 串口服务器应用测试配置案例

### 三、常见问题排查方法

- 3.1 通讯距离近
  - 可能原因:
  - (1) 天线放置于金属壳内部或地下室, 信号衰减会高一些。
  - (2)大雾或雨天会导致集中器与节点通讯成功率降低。
  - (3) 速率设置过高, 扩频因子与带宽会高, 传输距离会近。
  - (4)发射功率低。
  - 解决方式:
  - (1) 天线放置于室外高处。
  - (2) 需要远距离通讯时, 设置 LoRa 低速率、高发射功率
- 3.2 同频干扰

使用过程中出现速率一致信道不同的 USR-LG206-L-C-H10, 收到了集中器发出的数据, 可能有以下原因:

- (1) 节点工作信道比较接近
- (2) 节点天线距离比较近

解决方式:

- (1) 不同节点信道设置间隔大一些, 至少 5 个信道以上
- (2) 建议相邻节点吸盘天线间隔 2m 以上
- (3) 节点设置不同的速率
- 3.3 丢包率高

可能有以下原因:

- (1) 传输距离超过极限值。
- (2) 环境因素干扰大。

解决方式:

- (1) 减少节点与集中器通信距离。
- (2) 排查周围干扰源。
- 3.4 集中器无法连接服务器

可能有以下原因:

- (1) 服务器地址和端口号有误。
- (2) 集中器无法连接外网。

解决方式:

(1)确保服务器地址和端口号准确且服务器正常工作。

(2) 网口模式下查询集中器是否获得 IP,确保集中器可与外网交互; 4G 模式下,查询集中器是否读取到 SIM 卡信息,无信息则 断电插拔 SIM 卡,确保接触正常,重新启动后若仍然无法连接服务 器,则读取集中器 4G 信息,查看其网络状态,若 SIM 卡网络注册 失败, 请检查 SIM 卡是否能够上网。

## 3.5 节点无法与集中器组网

可能有以下原因:

- (1) 节点与集中器 LoRa 参数不同。
- (2) 节点入网网关 ID 有误。

#### 解决方式:

- (1)确保节点设置 LoRa 参数与集中器保持一致。
- (2)检查节点入网网关 ID 是否和集中器网关 ID 相同。

# 四、更新历史

| 文档版本   | 更新内容 | 更新时间      |
|--------|------|-----------|
| V1.0.0 | 初版   | 2021-2-26 |
|        |      |           |
|        |      |           |
|        |      |           |
|        |      |           |
|        |      |           |
|        |      |           |
|        |      |           |

## 五、联系方式

公 司: 济南有人物联网技术有限公司

地 址: 济南市历下区茂岭山三号路中欧校友产业大厦 12、13 层有人物联网

网址: https://www.usr.cn

用户支持中心: http://h.usr.cn

邮 箱: sales@usr.cn

有人愿景:工业物联网领域的生态型企业

- 公司文化:有人在认真做事!
- 产品理念: 简单 可靠 价格合理
- 有人信条:天道酬勤 厚德载物 共同成长

# 可信赖的智慧工业物联网伙伴

天猫旗舰店: https://youren.tmall.com 京东旗舰店: https://youren.jd.com 官 方 网 站: https://www.usr.cn 技术支持工单: h.usr.cn 战略合作联络: ceo@usr.cn 软件合作联络: console@usr.cn 电话: 0531-66592361 地址: 济南市历下区茂岭山三号路中欧校友产业大厦 13 层有人物联网

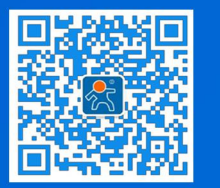

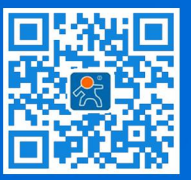

关注有人微信公众号

登录商城快速下单